position descriptions.

- 1. Login to PAPERS7 <u>https://jobs.odu.edu/hr</u>

"N " button will move you through the position description creation steps.

c. You can exit the system and return at a later time to complete the redefinition by clicking on the "In italian and then selecting "I'rom the

**\* b** button.

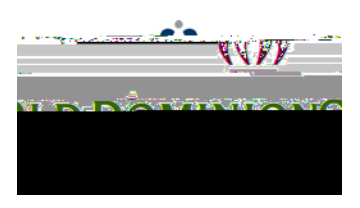

7. To submit the hourly redefinition request: From the "

|    | <b>å</b> " button, select " <b>p</b>                        | ". Then enter |
|----|-------------------------------------------------------------|---------------|
|    | any comments you may want to communicate and select the "En | " button to   |
|    | move the position action in the workflow.                   |               |
| 8. | If needed, you could select "                               | ", enter any  |
|    | comments you may want to communicate and select the "En     | " button to   |

move the position action back for editing.